## Connecting to the eduroam wifi network with an Android device

Depending on the OS version on your phone, your screens may look different but this can be used as a guide.

Select eduroam:

| Make sure the EAP method is set to PEAP. If it is not, select the dropdown and set |  |
|------------------------------------------------------------------------------------|--|
| to PEAP.                                                                           |  |

Phase 2 authentication should be changed. Select the dropdown.

Select MSCHAPV2 as the authentication method

Enter your username in the format of your full email address: userid@vims.edu

Next, enter your VIMS password. This is the same password you use for email. Click Connect. If you are prompted to accept a certificate, click accept.

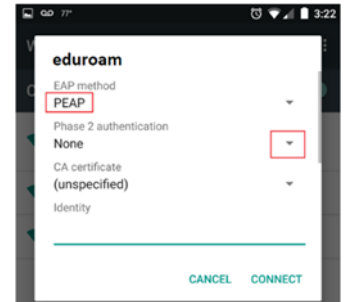

| eduroam                |        |          |
|------------------------|--------|----------|
| EAP method<br>PEAP     |        | <b>.</b> |
| Phase 2 authentication |        |          |
| None                   |        | Ť        |
| MSCHAPV2               |        | *        |
| GTC                    |        |          |
|                        | CANCEL | CONNECT  |

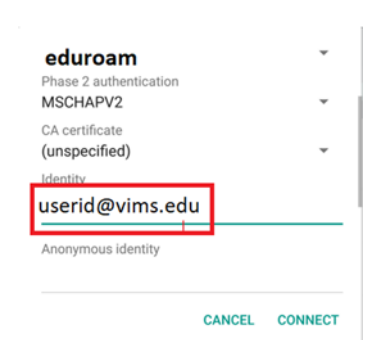

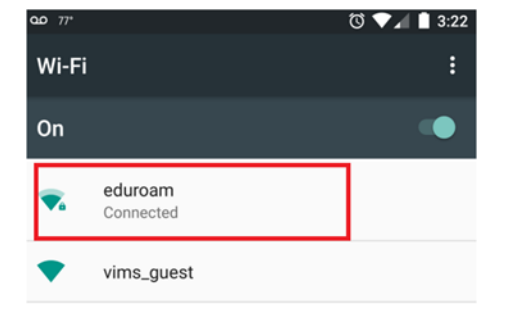